ScholarOne Abstracts ™

# Speaker Management Administrator Guide

6-December-2018

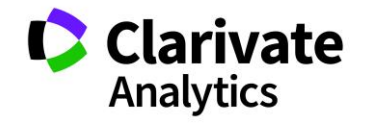

# TABLE OF CONTENTS

Select an item in the table of contents to go to that topic in the document.

| USE GET HELP NOW & FAQS                 | 1 |
|-----------------------------------------|---|
| OVERVIEW OF SPEAKER MANAGEMENT          | 1 |
| ACCESSING SPEAKER MANAGEMENT            | 2 |
| CREATING MESSAGE (INVITATION) TEMPLATES | 3 |
| Creating a Message Template             | 4 |
| Custom Questions                        | 4 |
| Header and Footer Images                | 5 |
| Template View                           | 6 |
| Recipient View                          | 7 |
| CREATING EMAIL TEMPLATES1               | 1 |
| Creating Email Templates1               | 1 |
| Template View1                          | 3 |
| Recipient View1                         | 4 |
| Special Tags1                           | 5 |
| MANAGING INVITATIONS                    | 6 |
| Preparing to Send Emails1               | 6 |
| Customizing the Grid1                   | 8 |
| Columns1                                | 8 |
| Sorting1                                | 8 |
| Searching1                              | 9 |
| Filtering1                              | 9 |
| Saved Views                             | 0 |
| Select Your Templates2                  | 1 |
| Set Invitation Close Date               | 1 |
| Send Email2                             | 2 |
| Sending Notifications and Reminders2    | 3 |
| Accept and Decline Confirmation Emails  | 4 |
| Export to Excel                         | 5 |
| SPEAKER MANAGEMENT REVIEW               | 5 |
| Overview                                | 5 |
| Session Setup2                          | 6 |

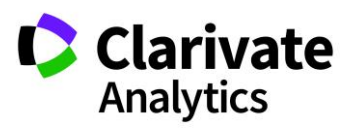

| Host Role SetUp                     | 27 |
|-------------------------------------|----|
| Send Out Invitations                | 29 |
| The Speaker Management Review Grid  | 29 |
| Host Review of Presentations        | 31 |
| Email for Speaker Management Review | 34 |

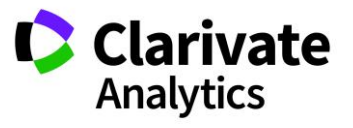

# USE GET HELP NOW & FAQS

As a ScholarOne Abstracts Admin, one of your greatest help tools is ScholarOne's **Frequently Asked Questions** tab on our help site, **Get Help Now**. Our **FAQs** provide immediate answers to common user questions.

In addition, **Get Help Now** offers downloadable guides (such as this one), video tutorials, and the ability to create a case to get assistance from our Customer Care team. We recommend that you bookmark our help site and visit often.

| Find FAQs                                                                                                    |                                                                                                    |          |
|----------------------------------------------------------------------------------------------------|----------------------------------------------------------------------------------------------------|----------|
| speaker management                                                                                                    | *in All                                                                                                    | Find FAQ |
| Browse Categories                                                                                                    |                                                                                                    |          |
| All / ScholarOne Abstracts / Admin<br>Assignments<br>People<br>Role Approval<br>Customizable Data Export - CDE<br>Reports - Admin Center<br>Special<br>View Schedule | Abstract Proof Configuration<br>Session Proof Configuration<br>E-mail<br>File Export<br>Data Export - Admin Center<br>Configuration Settings |          |

# **OVERVIEW OF SPEAKER MANAGEMENT**

Once your program has been scheduled and finalized, you may begin using the **Speaker Management** tool to invite your presenters, hosts, and session owners to attend your meeting. The **Speaker Management** system allows you to create custom invitations, create targeted emails to hosts, presenters, and owners, email presenters, hosts and owners, and track invitation responses. Presenters, hosts, and owners receive the designated invitation email, log in to their account, and accept/decline the invitation. They may view their formal Invitation from their **Message Center**.

There is a separate module that can be configured which provides hosts the ability to view presenter's files and responses to other questions as configured. They can then

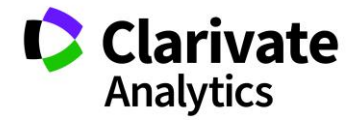

provide feedback to the presenter. This module can be added by contacting your Relationship Manager.

# ACCESSING SPEAKER MANAGEMENT

The **Speaker Management** tool is in the Session Center under **Invitations & Email**. First, select the **Session Tab** and then select **Session Admin**. **Invitations & Email** appears in the left-hand menu under the **Session Center**. We will continue to refer to this section as **Speaker Management** but note the link will read "**Invitations & Email**."

| Session Center           |   |
|--------------------------|---|
| Dashboard & Instructions | > |
| Meeting Setup            | > |
| Sessioning               | > |
| Invitations & Email      | > |

The Speaker Management grid has three main sections: Manage Invitations, Message Templates, and Email Templates. Details about how each are used are below.

- The **Manage Invitations** tab allows you to email presenters, hosts, and owners and the ability to select which invitation template and email template each host and presenter sees in their **Message Center**. This also allows you to track individual invitation responses. You may also send reminders and notifications via the **Manage Invitations** grid.
- The **Message Templates** tab allows you to create customized invitation templates. Message and Invitation are synonymous terms in the Speaker Management tool. There is no limit to the number of invitation templates that can be created, and each template can be customized based on the task or recipient.
- The **Email Templates** tab allows you to create customized email templates for hosts, presenters, and owners. There is no limit to the number of email templates that may be created.

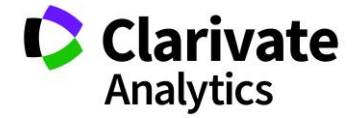

| Manage Invitat                        | ions Mess     | age Templates  | Email Templates   |                  |                        |                  |               |             |             |                                                  |
|---------------------------------------|---------------|----------------|-------------------|------------------|------------------------|------------------|---------------|-------------|-------------|--------------------------------------------------|
| Invitations                           |               |                |                   |                  |                        |                  |               |             |             |                                                  |
| View 1                                | ✓ Save        | /Edit   Delete |                   |                  |                        | Search:          |               | × Found In: | All Columns | ✓ Clear Search   <sup>5,8</sup> / <sub>2,9</sub> |
| 🐺 Send Email                          | 🔡 Export to   | Excel -        |                   |                  |                        |                  |               |             |             |                                                  |
| Role                                  | First Name    | Last Name      | Session Title     | Session Type     | Assigned Message       | Assigned Email / | Status        | Last Sent   | Date Sent   | Response Date                                    |
| Presenter                             | David         | Thompson       | Clinical #25      | Clinical Session | Oral Presenter Invitat | Presenter Email  | Not Yet Invit | ted         |             |                                                  |
| Presenter                             | Grace         | Donovan        | Clinical 19       | Clinical Session | Oral Presenter Invitat | Presenter Email  | Not Yet Invit | ted         |             |                                                  |
| Presenter                             | Christina     | Porter         | Clinical #3       | Minisymposium    | Oral Presenter Invitat | Presenter Email  | Invited       | Invitatio   | 2018 Mar 9  |                                                  |
| Presenter                             | Grace         | Donovan        | Administration #2 | Symposium        | Oral Presenter Invitat | Presenter Email  | Invited       | Invitatio   | 2017 Jul 19 |                                                  |
| Presenter                             | Patrick       | Chambers       | Administration #2 | Symposium        | Oral Presenter Invitat | Presenter Email  | Accepted      | Invitatio   | 2017 Jul 19 | 2017 Jul 21                                      |
| Presenter                             | Meetings      | Support        | Clinical # 19     | Oral             | none                   | none             | Not Yet Invit | ted         |             |                                                  |
| Moderator                             | David         | Host           | Clinical #3       | Minisymposium    | Host Invitation        | Reminder Email   | Invited       | Remind      | 2017 Dec 15 |                                                  |
| Owner                                 | Grace         | Donovan        | Administration #2 | Symposium        | Host Invitation        | Host Email       | Not Yet Invit | ted         |             |                                                  |
| Moderator                             | Jami          | Host           | Administration #2 | Symposium        | Host Invitation        | Reminder Email   | Invited       | Remind      | 2017 Dec 15 |                                                  |
| Moderator                             | Alexis        | Host           | Clinical #25      | Clinical Session | Host Invitation        | Host Email       | Invited       | Invitatio   | 2017 Nov 3  |                                                  |
| Moderator                             | Alexis        | Host           | Clinical 19       | Clinical Session | none                   | none             | Not Yet Invit | ted         |             |                                                  |
| Moderator                             | Ben           | Host           | Clinical # 19     | Oral             | none                   | none             | Not Yet Invit | ted         |             |                                                  |
|                                       |               |                |                   |                  |                        |                  |               |             |             |                                                  |
| Choose Template                       | (s) to use: N | lessage Select | ✓ Email           | Select           | 🗸   🧭 Assign Ter       | nplate(s)        |               |             |             |                                                  |
| Set Invitation Close Date: Reset Date |               |                |                   |                  |                        |                  |               |             |             |                                                  |
| I4 4  Page1                           | of 1   ▶ ▶    | 50 V Records   | per page   2      |                  |                        |                  |               |             | Displaying  | 1 - 12 of 12  Selected 0 of 12                   |

# **CREATING MESSAGE (INVITATION) TEMPLATES**

Message templates are customized Invitations. The invitations are viewable by the presenter or host in their **Message Center**. (They can access this either by logging in or by clicking a deep link, which is an optional email tag that can be included in the email template.) The Host, Presenter, or Owner will note their accept or decline within their view of the invitation.

| Alex Smith 🗸 |    | Messages (New) - | Help | Log Out |
|--------------|----|------------------|------|---------|
|              | In | vitations        |      |         |
| STRACT       | E  | nails (New)      |      |         |

You will often want to create several different invitation templates geared toward different types of hosts, presenters, and owners. For instance, you may want to have certain information in a presenter template and different information in a host template. You may also want to have a different message for Oral versus Poster presenters, for example.

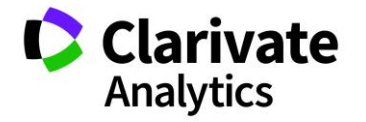

Click on **Message Templates** tab to begin creating your invitations. Then select **Create New Template**. You can also edit existing templates by double-clicking on the template name or by right clicking and selecting Edit Template.

| Manage Invitations        |                                                   | sage Templates | Email Templates |  |  |  |
|---------------------------|---------------------------------------------------|----------------|-----------------|--|--|--|
| Current Message           | Current Message Templates                         |                |                 |  |  |  |
|                           |                                                   |                |                 |  |  |  |
| Create New Tem            | O Create New Template O Delete Selected Templates |                |                 |  |  |  |
| Template Name             |                                                   |                |                 |  |  |  |
| Host Invitation           | Host Invitation                                   |                |                 |  |  |  |
| Oral Presenter Invitation |                                                   |                |                 |  |  |  |
| Owner Invite              |                                                   |                |                 |  |  |  |
|                           |                                                   |                |                 |  |  |  |

# CREATING A MESSAGE TEMPLATE

First give the message (invitation) template a **Name** and **Subject**. The Subject field will display on the Invitations Summary Page in the user's Message Center. The Name field is for internal use only. Use the **Data Tags, Rich Text Editing** and **HTML** options to create your customized template.

**Note**: Data tag usage is encouraged. This makes updating from year to year efficient. Data tags will render what is configured for that tag and updates are only needed in one place to be reflected in all templates.

## **CUSTOM QUESTIONS**

If configured, you can also choose to add **Custom Questions** to a Message Template. A custom question can include a file upload requirement or a targeted question with radio buttons or multi-select boxes. Click on the **Custom Question Group** dropdown to select the custom questions to include in the invitation. Custom questions are configured for you by your Client Implementation Manager.

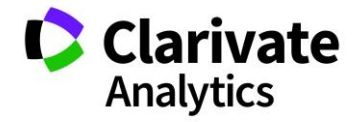

| Custom<br>Question<br>Group: | Speaker Management      | ×             |         |
|------------------------------|-------------------------|---------------|---------|
|                              | Custom Question         | Response Type | Include |
|                              | Full Paper              | File Upload   |         |
|                              | Draviaua Attendance: CM | Dadia Buttons |         |

# **Note**: If the Invitation has custom questions which are required, the Invitation will have a status of Incomplete Accept until the questions are completely answered.

### HEADER AND FOOTER IMAGES

You can also use HTML coding to insert a header or footer image from your Society or Association. To switch to HMTL, click on **Source Edit** icon in the top left portion of the template body.

| Add Message Template          |            |                                                                                       |     |      |
|-------------------------------|------------|---------------------------------------------------------------------------------------|-----|------|
| Data Tags                     | * Namo:    | Samala Drocontor Tamplata                                                             |     | -    |
| Search: ×                     | Name.      |                                                                                       |     |      |
| ##abstract_body##             | * Subject: | Presenter Invitation                                                                  |     |      |
| ##abstract_decision_status##  | * Body:    | Times New Roman 🔻 🗛 👔 🖪 🗸 🖬 🖉 🖬 🗐 🗄 🚍 🔚 🏣 🔝 🗛 אין אין אין אין אין אין אין אין אין אין | (   | 0    |
| ##abstract_doi##              |            |                                                                                       |     |      |
| ##authors(all)##              |            |                                                                                       |     |      |
| ##authors(all)_email##        |            |                                                                                       |     |      |
| ##category##                  |            |                                                                                       |     |      |
| ##comment_to_author##         |            |                                                                                       |     |      |
| ##contact_author_address1##   |            |                                                                                       |     |      |
| ##contact_author_address2##   |            |                                                                                       |     |      |
| ##contact_author_city##       |            |                                                                                       |     |      |
| ##contact_author_country##    |            |                                                                                       |     |      |
| ##contact_author_degree##     |            |                                                                                       |     |      |
| ##contact_author_firstname##  |            |                                                                                       |     |      |
| ##contact_author_fullname##   |            |                                                                                       |     |      |
| ##contact_author_lastname##   |            |                                                                                       |     |      |
| ##contact_author_nefix##      |            |                                                                                       |     |      |
| ##contact_author_salutation## |            |                                                                                       |     |      |
| ##contact author state##      |            |                                                                                       |     |      |
| ##contact author zip##        |            |                                                                                       |     |      |
| ##current_user_email##        |            |                                                                                       |     |      |
| ##current_user_full_name##    |            |                                                                                       |     |      |
| ##custom_field_1##            |            |                                                                                       | a   |      |
| ##date_today##                |            |                                                                                       | •   |      |
| ##DEADLINE_DATE##             | Custom     | Select one                                                                            |     |      |
| ##final_id##                  | Ouestion   | ouce on one                                                                           |     |      |
| ##HOTEL##                     | Group:     |                                                                                       |     |      |
| ##id##                        |            |                                                                                       |     | Υ.   |
|                               |            | Save and Close                                                                        | Car | ncel |

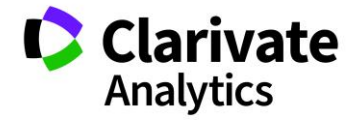

Using the following html, place your header or footer details in the body of your template.

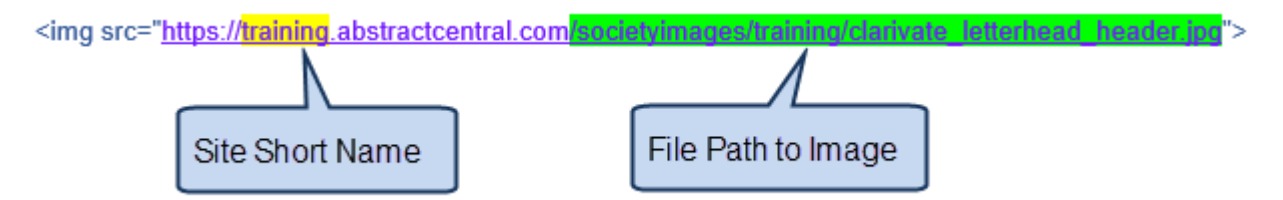

Insert your site short name in the yellow highlight section and in the green highlight you will insert the file path you created when you uploaded the image to the Welcome and File Uploads section of Administration > Client Configuration > Welcome and File Uploads.

| Site Wide Banner & File Uploads 🛛 Edit |         |       |                                                         |                |   |
|----------------------------------------|---------|-------|---------------------------------------------------------|----------------|---|
| FILE NAME                              | BANNER? | LOGO? | FILE PATH                                               | UPLOADED<br>ON |   |
| Banner.png                             | No      | Yes   | /societyimages/training/Banner.png                      | 24-Oct-2018    | Î |
| clarivate_letterhead_header.jpg        | No      | No    | /societyimages/training/clarivate_letterhead_header.jpg | 25-Oct-2018    | Î |
| Institution_List.txt                   | No      | No    | /societyimages/training/Institution_List.txt            | 06-Sep-2018    | Î |
| S1A_Training_Header_(002).gif          | Yes     | No    | logos/S1A_Training_Header_(002).gif                     | 08-May-2018    | Î |
| signature.jpg                          | No      | No    | /societyimages/training/signature.jpg                   | 25-Oct-2018    | Î |
| Test.csv                               | No      | No    | /societyimages/training/Test.csv                        | 30-Aug-2018    | Î |

## TEMPLATE VIEW

Here is a sample of an Invitation Template which employs **Data Tags, Rich Text Editing**, and a **Header** and **Footer**.

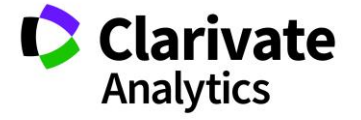

| * Name:    | Letterhead Template                                                                                                    |
|------------|----------------------------------------------------------------------------------------------------|
| * Subject: | Invitation to Present                                                                                                    |
| * Body:    | 😰     Times New Roman 🔻 🗚 🖌   B I U   臣 吾 ☰   迂 듣   圖   🚣 • 🥙 •                                                                                                    |
|            | Thank you for submitting your abstract to the ##meeting_short_name##. Your abstract "##title##" has been chosen for a presentation at the ##meeting_long_name## in ##MEETING_LOCATION##, ##MEETING_DATES##.                        |
|            | Your session details are as follows:                                                                                                    |
|            | Session Type: ##session_type##<br>Session Title: ##session_litle##<br>Session Room: ##session_location##<br>Date and time: ##session_location##<br>Presentation Time: ##session_abstract_times##<br>Session Date: ##session_date## |
|            | To respond to this invitation, please click on Accept Invitation or Decline Invitation in the area above.                                                                                                    |
|            | Thank you again for your participation. We look forward to seeing you in ##MEETING_LOCATION##.                                                                                                    |
|            | Sincerely,                                                                                                    |
|            | John B. Doe<br>John L. Doe<br>##meeting_long_name##                                                                                                    |

#### **RECIPIENT VIEW**

The following three images represent a complete example of how a Message (Invitation) can appear to the presenter, host, or owner.

**Note**: To view an invitation, proxy in as a user you have send an invitation to and view the invitation in their Message Center. You can also preview an invitation during the Send Email task.

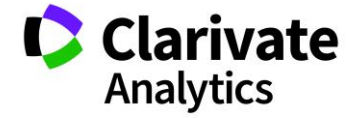

| Awaiting Response (as of 25-Oct-2018)                                                                                                    |                                                                                                    |
|----------------------------------------------------------------------------------------------------|----------------------------------------------------------------------------------------------------|
| * = Required Fields                                                                                                    |                                                                                                    |
| <ul> <li>Invitation Message</li> </ul>                                                                                                    |                                                                                                    |
|                                                                                                    | Print Invitation Message                                                                                                    |
| Clarivate<br>Analytics                                                                                                    |                                                                                                    |
|                                                                                                    | ScholarOne Abstracts                                                                                                    |
| Clarivate Analytics<br>Tel: Direct Number: +1 (434) 964-4100 / Toll Free N<br>E-<br>URL: http://mchelp.manuscriptcentra                   | 375 Greenbrier Drive<br>Charlottesville, Virginia 22901<br>umber (US Only): (888) 503-1050<br>Mail: ts.acsupport@clarivate.com<br>al.com/gethelpnow/abstractcentral/ |
| Thursday, 25-Oct-2018                                                                                                    |                                                                                                    |
| Dear Grace Donovan,<br>Thank you for submitting your abstract to the S1A AM 2017. Your abstract "Abstract #21" has been chosen for a pres | entation at the ScholarOne                                                                                                    |

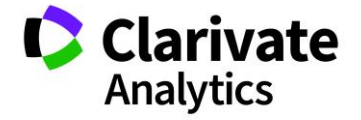

| 375 Greenbrier Drive<br>Charlottesville, Virginia 22901<br>Tel: Direct Number: +1 (434) 964-4100 / Toll Free Number (US Only): (888) 503-1050<br>E-Mail: ts.acsupport@clarivate.com<br>URL: http://mchelp.manuscriptcentral.com/gethelpnow/abstractcentral/                                                                                         |
|----------------------------------------------------------------------------------------------------|
|                                                                                                    |
| Thursday, 25-Oct-2018                                                                                                    |
| Dear Grace Donovan,                                                                                                    |
| Thank you for submitting your abstract to the S1A AM 2017. Your abstract "Abstract #21" has been chosen for a presentation at the ScholarOne<br>Annual Meeting in Charlottesville, Virginia, October 19-24, 2019.                                                                                                    |
| Your session details are as follows:                                                                                                    |
| Session Type: Clinical Session<br>Session Title: Clinical 30<br>Session Room: Barboursville Room<br>Date and time: October 14, 2016 from 3:00 PM to 4:00 PM<br>Presentation Time: 3:30 PM to 4:00 PM<br>Session Date: October 14, 2016<br>To respond to this invitation, please click on Accept Invitation or Decline Invitation in the area above. |
| Thank you again for your participation. We look forward to seeing you in Charlottesville, Virginia.                                                                                                    |
| Sincerely,                                                                                                    |
| John B. Doe<br>John £. Doe<br>ScholarOne Annual Meeting                                                                                                    |

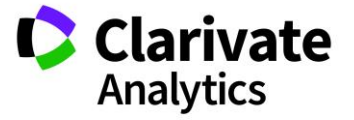

| Questions & File Upload                                                                                 |                                      |
|----------------------------------------------------------------------------------------------------|--------------------------------------|
| * Full Paper<br>Please update the final version of your full paper.                                     |                                      |
| Select File                                                                                             |                                      |
| FILE NAME                                                                                               | UPLOAD                               |
| No. 1. Select File                                                                                      | ▲ 2. Upload Selected File            |
| <ul> <li>* Previous Attendance: SM</li> <li>Previous Attendence: SM</li> <li>Yes</li> <li>No</li> </ul> |                                      |
| Save                                                                                                    | Occiine Invitation Accept Invitation |

**Note**: When a presenter's abstract is moved within a session there is no need to reinvite the presenter. Session data (date, time, location) will automatically update on the invitation when changes are made. When a presenter's abstract is moved to a different session, the invitation may or may not stay intact depending on your specific configuration. Please contact your Client Implementation Manager to discuss the best option for your site.

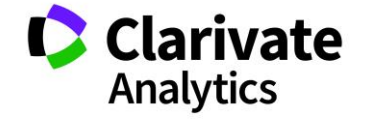

# CREATING EMAIL TEMPLATES

Email templates are customized emails that request the presenter, host, or owner to login to your meeting site to view their **Invitation (Message)** in their **Message Center**. Reminder emails and notification emails will also be available in their **Message Center**.

# CREATING EMAIL TEMPLATES

Click on the **Email Templates** tab and then click on **Create New Template**.

| Manage Invitations Message Templates Email Templates |                    |  |  |  |  |  |  |  |  |  |
|------------------------------------------------------|--------------------|--|--|--|--|--|--|--|--|--|
| Current Email Templates                              |                    |  |  |  |  |  |  |  |  |  |
|                                                      |                    |  |  |  |  |  |  |  |  |  |
| Create New Template<br>Delete Selected Templates     |                    |  |  |  |  |  |  |  |  |  |
| 🔲 Туре                                               | Template Name      |  |  |  |  |  |  |  |  |  |
| Invitation                                           | Host Email         |  |  |  |  |  |  |  |  |  |
| Invitation                                           | Owner Email        |  |  |  |  |  |  |  |  |  |
| Invitation                                           | Presenter Email    |  |  |  |  |  |  |  |  |  |
| Notification                                         | Notification Email |  |  |  |  |  |  |  |  |  |
| Reminder                                             | Reminder Email     |  |  |  |  |  |  |  |  |  |

You will begin by indicating whether the email is an invitation, reminder, or notification type email. The labels are ways for you to distinguish one type of email from another for internal organization.

**Invitation:** The invitation email would normally be used to notify a person on the first interaction with the Message. It indicates that there is an invitation to respond to. Consider using a deep link tag (or instructing the person to login to the site and respond via the Message Center). Deep links include ##view\_invitation(deep\_link)\_plain\_text##. See the <u>Special Tags chart</u>.

**Notification**: A notification email would be labeled and used after the invitation or first initial email to make the presenter or host aware of additional information.

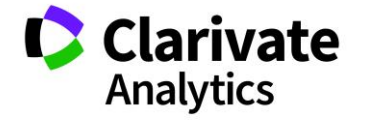

**Reminder:** A reminder email is used to remind users (Presenters/Hosts) of an upcoming response deadline. Consider using the custom deadline tag: ##Invitation\_close\_date## in the template. See the <u>Special Tags chart</u>.

Give the template a descriptive **Name** and complete the **To**, **From**, and **Subject** lines. Create the **Body** of your email using the **Data Tags**. Attachments can be included with the invitation email. First browse to your document and then click **Upload**. The attachment is then tied to your email template.

Note: Use the ##user\_email## tag for all your template To: lines.

| * Type:         | Invitation                     |
|-----------------|--------------------------------|
| * Name:         | Presenter Email Sample         |
| * То:           | ##presenting_author_email##    |
| * From:         | ##site_contact_email_address## |
| CC:             |                                |
| BCC:            |                                |
| * Subject:      | Presenter Invitation           |
| * Body:         | Sample text                    |
|                 |                                |
|                 |                                |
|                 |                                |
|                 |                                |
|                 |                                |
|                 |                                |
| Select          | Browse                         |
| Attachment:     |                                |
| Attachmen       | its                            |
| Attachment Nam  | e 🔺 Take Action                |
| Cover Page1.doc |                                |

Each email template should include login information for the presenter, host, or owner or a deep link for them to access the invitation or invitations page directly from the

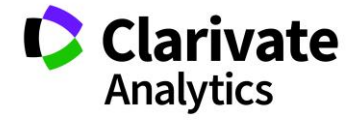

email. See the <u>Special Tags chart</u> for more information on the links). If your site uses Single Sign-on, you would not include ScholarOne's login information. Either use deep links or include instructions on logging in to their account through your society's website. Below is a sample template. You can add attachments to the email.

#### TEMPLATE VIEW

| * Type:    | Invitation 💌                                                                                                    |
|------------|----------------------------------------------------------------------------------------------------|
| * Name:    | Presenter Invitation Email                                                                                                    |
| * То:      | ##presenting_author_email##                                                                                                    |
| * From:    | ##site_contact_email_address##                                                                                                    |
| CC:        |                                                                                                    |
| BCC:       |                                                                                                    |
| * Subject: | Invitation to Present at ABC Annual Meeting                                                                                                    |
| * Body:    | Dear ##presenting_author_fullname##,                                                                                                    |
|            | We cordially invite you to present your abstract at the ABC Annual Meeting in Atlanta, GA.                                                        |
|            | To view your invitation, please login and access your Message Center. You can accept or decline the invitation by viewing your Invitation online. |
|            | Your login information:                                                                                                    |
|            | Site URL: ##SITE_URL##<br>User ID: ## <u>user(d</u> ##<br>Password: ##person_forgot_password_link##                                               |
|            | Sincerely,<br>ABC Program Committee                                                                                                    |

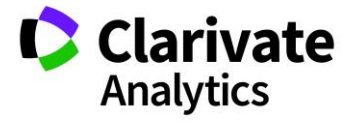

## **RECIPIENT VIEW**

| View E-mail                                                              |                                                                                                    |
|--------------------------------------------------------------------------|----------------------------------------------------------------------------------------------------|
| I ∉ Edit                                                                 |                                                                                                    |
| Sent on:                                                                 | Sep 8, 2015 3:40 PM                                                                                                    |
| From:                                                                    | janedoesmith@scholarone.com                                                                                                    |
| To:                                                                      | ts.acsupport@thomson.com                                                                                                    |
| Cc:                                                                      |                                                                                                    |
| Bcc:                                                                     |                                                                                                    |
| Subject:                                                                 | Invitation to Present at ABC Annual Meeting                                                                                                    |
| Dear Prof. Meetings Support,                                             |                                                                                                    |
| We are inviting you to submit a poster for you please accept or decline. | Ir scheduled presentation. Please log into the abstract submission site at https://training.abstractcentral.com. Once you view your invitation, |
| User Id: 1234<br>Password: Forgot Password Link                          |                                                                                                    |
| All the best,<br>Jane Doe<br>janedoesmith@scholarone.com<br>888-888-888  |                                                                                                    |

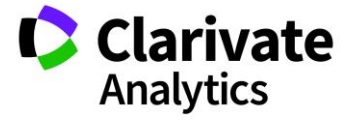

# SPECIAL TAGS

| TAG                                        | DESCRIPTION                                                                                                    |
|--------------------------------------------|----------------------------------------------------------------------------------------------------|
| ##custom_field_1##                         | This field can be populated with site specific data.<br>See the Admin User Guide for more information on<br>populating the tag. Admin Center > Email<br>Administration > Upload Custom Field Data.                             |
| ##Invitation_close_date##                  | Displays the close date as indicated at the bottom of<br>the Manage Invitations Grid. This tag will update if<br>the close date is updated.                                                                                    |
| ##invitation_custom_message##              | This tag displays a customized message when<br>inserted into a Message Template. Contact your<br>Client Implementation Manager to configure the<br>message.                                                                    |
| ##view_invitation(deep_link)##             | Displays "View Invitation" in the email. The link will take the user directly to one particular message to accept or decline. The disadvantage is that the link may make the email fail due to the deep link.                  |
| ##view_invitation(deep_link)_plain_text##  | The full URL will display for this link. The user will be taken directly to the accept or decline options. The email will not fail using this method.                                                                          |
| ##view_invitations(deep_link)##            | Displays "View Invitations" in the email. The link will take the user to the <b>Message Center</b> where all invitations can be viewed. <i>The disadvantage is that the link may make the email fail due to the deep link.</i> |
| ##view_invitations(deep_link)_plain_text## | The full URL will display for this link. The user will be taken to their <b>Message Center</b> where he or she can view all invitations. The email will not fail using this method.                                            |

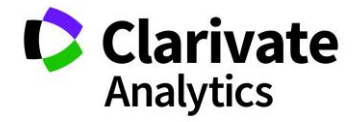

# MANAGING INVITATIONS

Once you have your templates in place, the next step is to **Manage Invitations**. You can send emails and manage sent emails using the manage invitations functionality. The **Manage Invitations** grid shows real time status of all invitations.

| Ma                                                                   | Manage Invitations         Message Templates         Email Templates |            |           |             |              |                  |                  |             |                |            |               |  |
|----------------------------------------------------------------------|----------------------------------------------------------------------|------------|-----------|-------------|--------------|------------------|------------------|-------------|----------------|------------|---------------|--|
| Invitations                                                          |                                                                      |            |           |             |              |                  |                  |             |                |            |               |  |
| View 1 Save/Edit   Delete Search: Found In: All Columns Clear Search |                                                                      |            |           |             |              |                  |                  |             |                |            |               |  |
| Send Email   🖶 Export to Excel -                                     |                                                                      |            |           |             |              |                  |                  |             |                |            |               |  |
|                                                                      | Role                                                                 | First Name | Last Name | Session     | Session Type | Assigned Mess    | Assigned Email 🦉 | Status      | Last Sent      | Date Sent  | Response Date |  |
|                                                                      | Presenter                                                            | Grace      | Donovan   | Clinical 19 | Clinical Ses | Oral Presenter I | Presenter Email  | Accepted    | Invitation (1) | 2018 May 7 | 2018 May 7    |  |
|                                                                      | Presenter                                                            | David      | Thompson  | Clinical    | Clinical Ses | Oral Presenter I | Presenter Email  | Not Yet Inv | /i             |            |               |  |
|                                                                      | Presenter                                                            | Grace      | Donovan   | Adminis     | Symposium    | Oral Presenter I | Presenter Email  | Invited     | Invitation (2) | 2018 May 7 |               |  |
|                                                                      | Presenter                                                            | Patrick    | Chambers  | Adminis     | Symposium    | Oral Presenter I | Presenter Email  | Accepted    | Invitation (3) | 2018 May 7 | 2017 Jul 21   |  |
|                                                                      | Presenter                                                            | Meetings   | Support   | Clinical    | Oral         | Oral Presenter I | Presenter Email  | Invited     | Invitation (1) | 2018 May 7 |               |  |
|                                                                      | Presenter                                                            | Christina  | Porter    | Clinical #3 | Minisympos   | Oral Presenter I | Presenter Email  | Invited     | Invitation (3) | 2018 May 7 |               |  |
|                                                                      | Moderator                                                            | David      | Host      | Clinical #3 | Minisympos   | Host Invitation  | Reminder Email   | Invited     | Reminder       | 2017 De    |               |  |
|                                                                      | Owner                                                                | Grace      | Donovan   | Adminis     | Symposium    | Host Invitation  | Reminder Email   | Not Yet Inv | /i             |            |               |  |
|                                                                      | Moderator                                                            | Jami       | Host      | Adminis     | Symposium    | Host Invitation  | Reminder Email   | Invited     | Reminder       | 2017 De    |               |  |
|                                                                      | Moderator                                                            | Alexis     | Host      | Clinical 19 | Clinical Ses | Host Invitation  | Reminder Email   | Invited     | Reminder       | 2018 Jun   |               |  |
|                                                                      | Moderator                                                            | Alexis     | Host      | Clinical    | Clinical Ses | Host Invitation  | Reminder Email   | Invited     | Reminder       | 2018 Jun   |               |  |
|                                                                      | Moderator                                                            | Ben        | Host      | Clinical    | Oral         | Host Invitation  | Reminder Email   | Invited     | Reminder       | 2018 Jun   |               |  |

# PREPARING TO SEND EMAILS

Before beginning the process of selecting templates, you must finalize sessions in the **Sessions & Events** grid. If a session is not finalized, the presenters, hosts, and owners will not populate in the **Manage Invitations** grid.

|   | Sessions & Events |       |        |                               |                              |         |                   |         |           |          |                   |              |
|---|-------------------|-------|--------|-------------------------------|------------------------------|---------|-------------------|---------|-----------|----------|-------------------|--------------|
| T | raining           |       | -      | Save/Edit   Delete            |                              | S       | earch:            | ×       | Found In: | All Colu | umns 💌            | Clear Search |
| 0 | Create            | New - |        | Delete Selected 📔 Finalize Se | lected Sessions   🚔 Print Se | elected | 📙 Import / Expor  | t •   🌌 | Mass Upda | ate •    |                   |              |
|   | Abbrev            | Clie  | Edit   | Title                         | Session Kind                 | Dur     | Date              | Start   | End Time  | # of     | Session Type      | Location     |
|   |                   | 180   | [edit] | Lunch                         | Event                        | 120     | Sunday 10/16/2    | 11:30   | 1:30 PM   | 0        | Luncheon          | Barbour      |
|   | S102              | 170   | [edit] | Poster Session #2             | Session                      | 60      | Saturday 10/15/   | 10:00   | 11:00 AM  | 2        | Poster            | Barbour      |
|   |                   | 160   | [edit] | Poster 45                     | Session                      | 120     | Saturday 10/15/   | 9:45 AM | 11:45 AM  | 2        | Poster 2          | Fluvann      |
|   |                   | 150   | [edit] | Plenary 2                     | Session                      | 60      |                   |         |           | 1        | Plenary           |              |
|   | S104              | 140   | [edit] | Administration #2             | Session                      | 90      | Saturday 10/15/   | 8:00 AM | 9:30 AM   | 7        | Symposium         | Barbour      |
|   |                   | 130   | [edit] | Plenary #98                   | Session                      | 60      | Friday 10/14/2016 | 1:00 PM | 2:00 PM   | 1        | Plenary           | Barbour      |
|   | PL06              | 120   | [edit] | Plenary 1                     | Session                      | 60      | Friday 10/14/2016 | 11:00   | 12:00 PM  | 2        | Workshop          | Barbour      |
|   | CL3               | 110   | [edit] | Clinical #25                  | Session                      | 60      | Friday 10/14/2016 | 11:00   | 12:00 PM  | 1        | Clinical Session  | Ashlaw       |
|   | S105              | 100   | [edit] | Session Title #3              | Session                      | 120     | Friday 10/14/2016 | 10:00   | 12:00 PM  | 1        | Technical Session | Blue Ri      |
|   | CL2               | 90    | [edit] | Clinical #3                   | Session                      | 60      | Friday 10/14/2016 | 10:00   | 11:00 AM  | 1        | Clinical Session  | Ashlaw       |
|   | CL4               | 80    | [edit] | Clinical 19                   | Session                      | 60      | Friday 10/14/2016 | 9:30 AM | 10:30 AM  | 1        | Clinical Session  | Christina    |

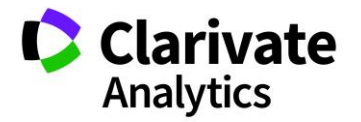

**Note:** It is important to note that a session or event may become unfinalized if you remove or add a presenter, host, or owner to a session. You may need to refinalize after you update sessions and events.

Access the **Sessions & Events** grid by navigating to **Sessioning** in the left-hand menu.

| Session Center                                      |             |  |  |  |  |  |
|-----------------------------------------------------|-------------|--|--|--|--|--|
| Dashboard & Instructions                            | >           |  |  |  |  |  |
| Meeting Setup                                       | >           |  |  |  |  |  |
| Sessioning                                          |             |  |  |  |  |  |
|                                                     |             |  |  |  |  |  |
| Sessions & Events                                   | >           |  |  |  |  |  |
| Sessions & Events<br>Schedule Sessions              | >           |  |  |  |  |  |
| Sessions & Events<br>Schedule Sessions<br>Abstracts | ><br>><br>> |  |  |  |  |  |

Select the sessions you want to populate in the **Manage Invitations** grid and click **Finalize Selected Sessions**.

|                  | Sessions & Events |        |                     |          |                        |            |                          |           |                 |                  |  |  |
|------------------|-------------------|--------|---------------------|----------|------------------------|------------|--------------------------|-----------|-----------------|------------------|--|--|
| Training 12 💌    |                   |        | Save/Edit   De      | elete    |                        | Search:    |                          | × Found I | n: All Columns  | ✓ Clear Search   |  |  |
| 💿 Create New 🕶 🌾 |                   | New -  | Delete Selected     | 🗎 Fina   | alize Selected Session | ns 👌 Prin  | s 🔒 Print Selected   블 I |           | Export 🗸   📝 Ma | ass Update -     |  |  |
|                  | Edit              | Abbrev | Title               | Duration | Date                   | Start Time | End Time                 | Location  | # of Assigned   | Session Type     |  |  |
|                  | [edit]            | S104   | Administration #2   | 90       | Saturday 10/15/2016    | 8:00 AM    | 9:30 AM                  | Barboursv | 2               | Symposium        |  |  |
|                  | [edit]            |        | Clinical # 19       | 60       | Friday 10/14/2016      | 7:00 AM    | 8:00 AM                  | Fifeville | 1               | Oral             |  |  |
|                  | [edit]            |        | Clinical #25        | 60       | Friday 10/14/2016      | 11:00 AM   | 12:00 PM                 | Ashlawn   | 1               | Clinical Session |  |  |
|                  | [edit]            | CL2    | Clinical #3         | 60       | Friday 10/14/2016      | 10:00 AM   | 11:00 AM                 | Ashlawn   | 1               | Minisymposium    |  |  |
|                  | [edit]            |        | Clinical 19         | 60       | Friday 10/14/2016      | 9:30 AM    | 10:30 AM                 | Christina | 1               | Clinical Session |  |  |
|                  | [edit]            |        | Clinical 30         | 60       |                        |            |                          |           | 2               | Clinical Session |  |  |
|                  | [edit]            |        | Clinical Session #1 | 60       |                        |            |                          |           | 0               | Minisymposium    |  |  |

Note: Finalized sessions will appear in green highlight.

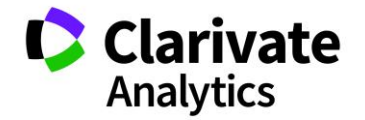

## CUSTOMIZING THE GRID

Once your sessions and events have been finalized, you can begin the process of sending out the invitation emails. The first step is to customize and sort the grid data.

## Columns

As with the **Session & Events** grid, you can configure the columns. To customize what columns appear in the grid, click to the right of any column header to access the column configuration options. Check or uncheck which columns you want to appear. You can sort the column ascending or descending.

| Session Title     | <ul> <li>Session Type</li> </ul> | Assig | gned     | Message 🥖 | Assigned Email 🖉 🔺 | Status 🦉 |  |
|-------------------|----------------------------------|-------|----------|-----------|--------------------|----------|--|
| Clinical #25      | ∱↓ Sort Ascend                   | ling  | nvita    | ation     | Host Email         | Invited  |  |
| Clinical #3       | Z↓ Sort Descending               |       |          | ation     | Reminder Email     | Invited  |  |
| Administration #2 | Configure Sort                   | t     | <b>V</b> | Role      |                    |          |  |
| Clinical 19       | Columns                          | -     | ✓        |           |                    |          |  |
| Clinical # 19     |                                  | -     | ✓        | Last Nar  | ne                 |          |  |
| Administration #2 | Filters                          | Þ     |          | Person I  | D                  |          |  |
| Clinical # 19     | Oral                             | none  |          | Control 1 | ID                 |          |  |
| Clinical #25      | Clinical Sess                    | Oral  |          | Abstract  | Status             |          |  |
| Clinical 19       | Clinical Sess                    | Oral  |          | Final ID  |                    |          |  |
| Clinical #3       | Minisymposi                      | Oral  |          | Session   | Title              |          |  |
| Administration #2 | Symposium                        | Oral  |          | Cossion   | Turc               |          |  |
| Administration #2 | Symposium                        | Oral  |          | Session   | туре               |          |  |
|                   |                                  |       |          | Session   | Горіс              |          |  |
|                   |                                  |       |          | Assigned  | l Message/         |          |  |
|                   |                                  |       | ✓        | Assigned  | l Email/           |          |  |
|                   |                                  |       | ✓        | Status    |                    |          |  |
|                   |                                  |       |          | Last Sen  | t                  |          |  |
|                   |                                  |       | <b>V</b> | Date Ser  | nt                 |          |  |

#### Sorting

Use **Configure Sort** to do a multi-level sort on the grid data.

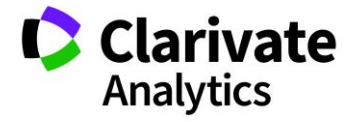

| Column             | Order     |
|--------------------|-----------|
| Assigned Email     | Ascending |
| 2 Assigned Message | Ascending |
| Session Type       | Ascending |
|                    |           |
|                    |           |
|                    |           |
|                    |           |

## Searching

You may find it convenient to search for specific data. Type your search criteria in the text box at the top of the grid. You can search across all columns or by a specific column. Click **Clear Search** to bring back all data to the grid.

| Ma                                                                                | Manage Invitations Message Templates Email Templates |           |           |                   |              |                  |                  |             |        |            |             |
|-----------------------------------------------------------------------------------|------------------------------------------------------|-----------|-----------|-------------------|--------------|------------------|------------------|-------------|--------|------------|-------------|
| 1                                                                                 | III Invitations                                      |           |           |                   |              |                  |                  |             |        |            |             |
| View 1 Save/Edit   Delete Search symposium × Found In: All Columns v Clear Search |                                                      |           |           |                   |              |                  | r Search   🚰     |             |        |            |             |
| 3                                                                                 | Send Email   💾 Export to Excel -                     |           |           |                   |              |                  |                  |             |        |            |             |
|                                                                                   | Role                                                 | First Na  | Last Name | Session Title     | Session Type | Assigned Mess    | Assigned Email 🖉 | Status      | Last   | Date Sent  | Response    |
|                                                                                   | Presenter                                            | Grace     | Donovan   | Administration #2 | Symposium    | Oral Presenter I | Presenter Email  | Invited     | Invita | 2018 May 7 |             |
|                                                                                   | Presenter                                            | Patrick   | Chambers  | Administration #2 | Symposium    | Oral Presenter I | Presenter Email  | Accepted    | Invita | 2018 May 7 | 2017 Jul 21 |
|                                                                                   | Presenter                                            | Christina | Porter    | Clinical #3       | Minisympos   | Oral Presenter I | Presenter Email  | Invited     | Invita | 2018 May 7 |             |
|                                                                                   | Moderator                                            | David     | Host      | Clinical #3       | Minisympos   | Host Invitation  | Reminder Email   | Invited     | Remi   | 2017 Dec   |             |
|                                                                                   | Owner                                                | Grace     | Donovan   | Administration #2 | Symposium    | Host Invitation  | Reminder Email   | Not Yet Inv |        |            |             |
|                                                                                   | Moderator                                            | Jami      | Host      | Administration #2 | Symposium    | Host Invitation  | Reminder Email   | Invited     | Remi   | 2017 Dec   |             |

# Filtering

You can also use the dropdown arrow beside the column headers to access the **Filter** option in the dropdown. This is especially useful in assigning different messages and email templates to different types of users. For example, your presenters for Oral

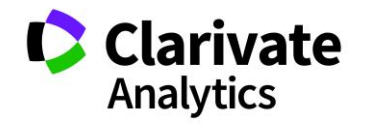

sessions may receive different messages and emails than your Poster session presenters.

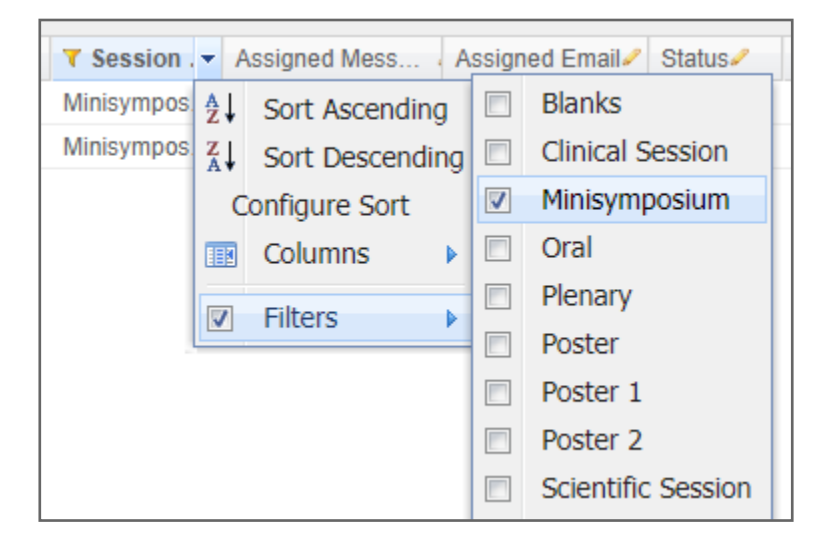

#### **Saved Views**

It is helpful to save your sorting by click on **Save/Edit**. Give the sort a descriptive name and include filters if used. Apply the view to all administrators. This will assist in making template assignment efficient. You will also want a default view with all information available.

| Manage Invita                         | tions Me   | ssage Templates | Save Grid Configuration |              |                        |       |  |
|---------------------------------------|------------|-----------------|-------------------------|--------------|------------------------|-------|--|
| Invitations                           |            |                 | [EDIT INSTRUCTIONS]     |              |                        |       |  |
| View 3: moderators 🗸 Save/Edit Delete |            |                 | Namo                    |              |                        |       |  |
| 🥪 Send Email   🔚 Export to Excel -    |            |                 | Use as Default          | view 5. mout |                        |       |  |
| Role                                  | First Name | Last Name       | Use as Default:         |              |                        | 3     |  |
| Moderator                             | Elsie      | Host            | Added Filters:          |              | ×                      | vi    |  |
| Moderator                             | Ben        | Host            | Make available          |              | Roles:                 | 3     |  |
| Moderator                             | David      | Host            | to all users of         |              | Session Center         | ▲ vi  |  |
| Moderator                             | Alexis     | Host            | this site:              |              |                        | vi    |  |
| Moderator                             | Alexis     | Host            |                         |              | Exchange Bin-Sessioner |       |  |
| Moderator                             | Alexis     | Host            |                         |              | Session Admin          | • v   |  |
| Moderator                             | Christina  | Host            |                         |              |                        | V     |  |
| Moderator                             | Elsie      | Host            |                         |              |                        | V     |  |
| Moderator                             | David      | Host            |                         |              | Host Invitation        |       |  |
|                                       |            |                 |                         |              | E Save                 | Ciose |  |

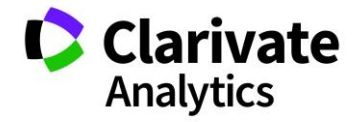

## SELECT YOUR TEMPLATES

With the data sorted and filtered, you can now apply your templates in the grid. You can select the templates one by one or apply templates to many records at once. Each record must have an email template and a message template selected to complete the invitation email process.

To select an individual template, click in the **Assigned Message** and **Assigned Emails** fields and choose the correct template from the dropdown.

| Manage Invit                       | ations    | Message Tem | plates Email Te   | mplates      |                    |                  |             |           |                |             |
|------------------------------------|-----------|-------------|-------------------|--------------|--------------------|------------------|-------------|-----------|----------------|-------------|
| Invitations                        |           |             |                   |              |                    |                  |             |           |                |             |
| View 1 Save/Edit   Delete          |           |             | S                 | earch:       | × Found In:        | All Colum        | าร          | ✓ Clear S | ✓ Clear Search |             |
| 🐺 Send Email   🔚 Export to Excel - |           |             |                   |              |                    |                  |             |           |                |             |
| Role                               | First Na  | Last Name   | Session Title     | Session Type | Assigned Message/  | Assigned Email 🥖 | Status 🖉    | Last      | Date Sent      | Response    |
| Moderator                          | David     | Host        | Clinical #3       | Minisympos   | Host Invitation    | Host Email       | Invited     | Remi      | 2017 Dec       |             |
| Owner                              | Grace     | Donovan     | Administration #2 | Symposium    | Host Invitation    | Owner Email      | Not Yet Inv |           |                |             |
| Moderator                          | Jami      | Host        | Administration #2 | Symposium    | Host Invitation    | Host Email       | Invited     | Remi      | 2017 Dec       |             |
| Moderator                          | Alexis    | Host        | Clinical 19       | Clinical Ses | Host Invitation    | Host Email       | Invited     | Remi      | 2018 Jun       |             |
| Moderator                          | Alexis    | Host        | Clinical #25      | Clinical Ses | Host Invitation    | Host Email       | Invited     | Remi      | 2018 Jun       |             |
| Moderator                          | Ben       | Host        | Clinical # 19     | Oral         | Host Invitation    | Host Email       | Invited     | Remi      | 2018 Jun       |             |
| Presenter                          | Grace     | Donovan     | Clinical 19       | Clinical Ses | Oral Presenter Inv | Presenter Email  | Accepted    | Invita    | 2018 May 7     | 2018 May 7  |
| Presenter                          | David     | Thompson    | Clinical #25      | Clinical Ses | Oral Presenter Inv | Presenter Email  | Not Yet Inv |           |                |             |
| Presenter                          | Grace     | Donovan     | Administration #2 | Symposium    | Oral Presenter Inv | Presenter Email  | Invited     | Invita    | 2018 May 7     |             |
| Presenter                          | Patrick   | Chambers    | Administration #2 | Symposium    | Oral Presenter Inv | Presenter Email  | Accepted    | Invita    | 2018 May 7     | 2017 Jul 21 |
| Presenter                          | Meetings  | Support     | Clinical # 19     | Oral         | Oral Presenter Inv | Presenter Email  | Invited     | Invita    | 2018 May 7     |             |
| Presenter                          | Christina | Porter      | Clinical #3       | Minisympos   | Oral Presenter Inv | Presenter Email  | Invited     | Invita    | 2018 May 7     |             |

To apply templates to more than one record, use the **Choose Template** function at the bottom of the grid. Select a **Message Template** (Invitation template) and an **Email Template**. Check the records you want to apply the templates to and then click **Assign Template(s)**. Using your saved views can make the assignment process efficient.

| Choose Template(s) to use: Message Host Invitation | ✓ Email Host Email | 🗸 Assign Template(s) |
|----------------------------------------------------|--------------------|----------------------|
|----------------------------------------------------|--------------------|----------------------|

## SET INVITATION CLOSE DATE

In some situations, you may want to apply a deadline for the presenters, hosts, and owners to complete their invitation. Using the **Set Invitation Close Date** functionality, select the appropriate hosts and presenters, enter a date and time for the deadline and click **Update Date**. Click **Reset Date** to reset to a later date. You can have multiple close dates for different user types.

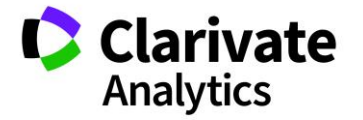

×

| Set Invitation Close Date: | 2015-06-30 | 12:00 PM | 🗸 🖉 Update Date 🛛 🧭 Reset Date |
|----------------------------|------------|----------|--------------------------------|
|                            |            |          |                                |

Presenters and hosts who do not respond before the invitation close date will receive an invitation closed message such as the one below:

The current invitation expired on Mon, Sep 07, 2015 2:00 PM. Please contact your society administrator if you have any questions.

#### SEND EMAIL

When you have the templates assigned, the next step is to complete the process by sending the emails.

First, select the invitations to which you wish to send an email by checking the box in each row. To select all entries, click the box at the top left of the grid. Then click **Send Email** at the top of the grid. Use you views to quickly identify which emails to send.

| 1 | Invitations |           |                |                   |              |                    |                  |             |        |            |             |
|---|-------------|-----------|----------------|-------------------|--------------|--------------------|------------------|-------------|--------|------------|-------------|
| V | iew 1       | ~         | Save/Edit   De | elete             | S            | earch:             | × Found In:      | All Colum   | าร     | ✓ Clear S  | Search      |
|   | Send Emai   | I 📔 Expo  | ort to Excel - |                   |              |                    |                  |             |        |            |             |
|   | Role        | First Na  | Last Name      | Session Title     | Session Type | Assigned Message   | Assigned Email 🦉 | Status 🦉    | Last   | Date Sent  | Response    |
|   | Moderator   | David     | Host           | Clinical #3       | Minisympos   | Host Invitation    | Host Email       | Invited     | Remi   | 2017 Dec   |             |
|   | Owner       | Grace     | Donovan        | Administration #2 | Symposium    | Host Invitation    | Owner Email      | Not Yet Inv | i      |            |             |
|   | Moderator   | Jami      | Host           | Administration #2 | Symposium    | Host Invitation    | Host Email       | Invited     | Remi   | 2017 Dec   |             |
|   | Moderator   | Alexis    | Host           | Clinical 19       | Clinical Ses | Host Invitation    | Host Email       | Invited     | Remi   | 2018 Jun   |             |
|   | Moderator   | Alexis    | Host           | Clinical #25      | Clinical Ses | Host Invitation    | Host Email       | Invited     | Remi   | 2018 Jun   |             |
|   | Moderator   | Ben       | Host           | Clinical # 19     | Oral         | Host Invitation    | Host Email       | Invited     | Remi   | 2018 Jun   |             |
|   | Presenter   | Grace     | Donovan        | Clinical 19       | Clinical Ses | Oral Presenter Inv | Presenter Email  | Accepted    | Invita | 2018 May 7 | 2018 May 7  |
|   | Presenter   | David     | Thompson       | Clinical #25      | Clinical Ses | Oral Presenter Inv | Presenter Email  | Not Yet Inv | i      |            |             |
|   | Presenter   | Grace     | Donovan        | Administration #2 | Symposium    | Oral Presenter Inv | Presenter Email  | Invited     | Invita | 2018 May 7 |             |
|   | Presenter   | Patrick   | Chambers       | Administration #2 | Symposium    | Oral Presenter Inv | Presenter Email  | Accepted    | Invita | 2018 May 7 | 2017 Jul 21 |
|   | Presenter   | Meetings  | Support        | Clinical # 19     | Oral         | Oral Presenter Inv | Presenter Email  | Invited     | Invita | 2018 May 7 |             |
|   | Presenter   | Christina | Porter         | Clinical #3       | Minisympos   | Oral Presenter Inv | Presenter Email  | Invited     | Invita | 2018 May 7 |             |

On the **Confirm Email Send** page, you can preview the **Message (Invitation)** and **Email** templates. You can also verify the **Recipients**. If you want to send yourself a test email, put your email address in one of the test fields and click **Send Test Email**.

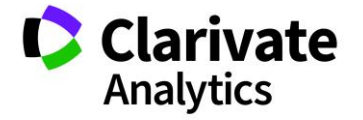

Confir **[EDIT** 

Test Email 3:

Test Email 4: Test Email 5:

| Selid Review • 1                                      |          |        | un 🔛    | g Planner  |               |           |              |                |
|-------------------------------------------------------|----------|--------|---------|------------|---------------|-----------|--------------|----------------|
| DIT INSTRUCTIONS]                                     |          |        |         |            |               |           |              |                |
| 🛛 🖣  Group 1of 2   🕨 🔰   🍣                            | Recip    | pients | Message | Preview    | Email Preview |           |              |                |
| essage Used: Host Invitation<br>mail Used: Host Email |          | 1.     |         |            |               |           |              | 15. a<br>18. 5 |
| roup Recipients: 5<br>locked Email Addresses: 0       |          | Page 1 | of 1    | ▶ ▶∥   50  | ✓ Records per | page   🍣  | Displaying 1 | 5 of 5   »     |
| ocked Email Addresses. 0                              | <b>v</b> | First  | Last    | Email      | Session Title | Session T | Session T    | Role           |
|                                                       |          | Alexis | Host    | host21@do  | Clinical #25  |           | Clinical Se  | Modera         |
| Send This Group   Send All Groups                     |          | Alexis | Host    | host21@do  | Clinical 19   |           | Clinical Se  | Modera         |
|                                                       |          | Ben    | Host    | host7@don  | Clinical # 19 |           | Oral         | Modera         |
|                                                       |          | David  | Host    | s1ahost5@. | Clinical #3   |           | Minisymp     | Modera         |
|                                                       |          | Jami   | Host    | host22@do  | Administratio | Medical A | Symposium    | Modera         |

When your verification process is complete, click on Send This Group or Send All Groups. You can create multiple batches by exiting out of the Confirm Email Send grid and returning to the Mange Invitation grid to start a new batch. Each email/message template combination is a new group. Groups are most easily created using sorting and filtering (or using saved views) of the Manage Invitations grid.

## SENDING NOTIFICATIONS AND REMINDERS

× ×

×

Send Test Email

Sending reminders and notifications follows the same steps as your original email send. Select the appropriate **Reminder** or **Notification Email Template** for each presenter, host, or owner, check the desired presenters and hosts and then click Send Email. You will leave the same message template assigned (you would not want to change their invitation).

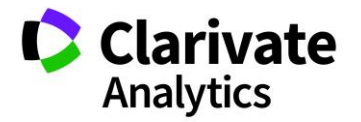

| Manage                           | Invitations     | Message Tem | plates Email Te   | mplates      |                    |                 |              |            |            |             |
|----------------------------------|-----------------|-------------|-------------------|--------------|--------------------|-----------------|--------------|------------|------------|-------------|
| 💷 Invita                         | III Invitations |             |                   |              |                    |                 |              |            |            |             |
| View 1 Save/Edit   Delete        |                 |             | S                 | earch:       | × Found In:        | All Columr      | ıs           | ✓ Clear \$ | Search     |             |
| Send Email   🔚 Export to Excel - |                 |             |                   |              |                    |                 |              |            |            |             |
| Role                             | First Na        | . Last Name | Session Title     | Session Type | Assigned Message/  | Assigned Email  | Status /     | Last       | Date Sent  | Response    |
| Moder                            | ator David      | Host        | Clinical #3       | Minisympos   | Host Invitation    | Reminder Email  | Invited      | Remi       | 2017 Dec   |             |
| Owner                            | r Grace         | Donovan     | Administration #2 | Symposium    | Host Invitation    | Reminder Email  | Not Yet Invi |            |            |             |
| Moder                            | ator Jami       | Host        | Administration #2 | Symposium    | Host Invitation    | Reminder Email  | Invited      | Remi       | 2017 Dec   |             |
| Moder                            | ator Alexis     | Host        | Clinical 19       | Clinical Ses | Host Invitation    | Reminder Email  | Invited      | Remi       | 2018 Jun   |             |
| Moder                            | ator Alexis     | Host        | Clinical #25      | Clinical Ses | Host Invitation    | Reminder Email  | Invited      | Remi       | 2018 Jun   |             |
| Moder                            | ator Ben        | Host        | Clinical # 19     | Oral         | Host Invitation    | Reminder Email  | Invited      | Remi       | 2018 Jun   |             |
| Prese                            | nter Grace      | Donovan     | Clinical 19       | Clinical Ses | Oral Presenter Inv | Presenter Email | Accepted     | Invita     | 2018 May 7 | 2018 May 7  |
| Prese                            | nter David      | Thompson    | Clinical #25      | Clinical Ses | Oral Presenter Inv | Presenter Email | Not Yet Invi |            |            |             |
| Prese                            | nter Grace      | Donovan     | Administration #2 | Symposium    | Oral Presenter Inv | Presenter Email | Invited      | Invita     | 2018 May 7 |             |
| Prese                            | nter Patrick    | Chambers    | Administration #2 | Symposium    | Oral Presenter Inv | Presenter Email | Accepted     | Invita     | 2018 May 7 | 2017 Jul 21 |
| Prese                            | nter Meetings   | Support     | Clinical # 19     | Oral         | Oral Presenter Inv | Presenter Email | Invited      | Invita     | 2018 May 7 |             |
| Prese                            | nter Christina  | Porter      | Clinical #3       | Minisympos   | Oral Presenter Inv | Presenter Email | Invited      | Invita     | 2018 May 7 |             |

# ACCEPT AND DECLINE CONFIRMATION EMAILS

There are six system emails in Admin > System Emails that must be configured. To learn more about Emails, please reference the <u>Admin Guide</u> located under **Get Help Now**.

- Author Invitation Accepted (presenter acceptance confirmation email)
- Author Invitation Declined (presenter decline confirmation email)
- Host Invitation Accepted (host invitation acceptance confirmation email)
- Host Invitation Declined (host invitation decline confirmation email)
- Owner Invitation Accepted (owner invitation accept confirmation email)
- Owner Invitation Declined (owner invitation decline confirmation email)

The emails are triggered by the responses given by presenters and hosts. If there are required questions on the message that are not complete, the accept email will not trigger until all parts of the message have been completed.

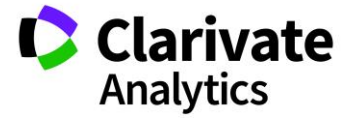

**Note:** Many administrators will CC or BCC the society email address when invitations are declined. This allows time to make a replacement presenter, host, or owner. The system email templates are located in Administration>Email Administration>System Emails>Author Invitation Declined, Host Invitation Declined, and Owner Invitation Declined.

### EXPORT TO EXCEL

You can export the **Manage Invitations** grid data to Excel. Select **Export to Excel** and then choose to either export all column data or only export displayed column data.

| Manage Invita                     | Manage Invitations Message Templates Email Templates |              |  |  |  |  |  |  |  |
|-----------------------------------|------------------------------------------------------|--------------|--|--|--|--|--|--|--|
| Invitations                       |                                                      |              |  |  |  |  |  |  |  |
| View 1 Save/Edit   Delete Search: |                                                      |              |  |  |  |  |  |  |  |
| Send Email                        | Send Email   🔚 Export to Excel -                     |              |  |  |  |  |  |  |  |
| Role 🔺                            | Export to Excel (All Columns)                        | Sess         |  |  |  |  |  |  |  |
| Moderator                         | Export to Excel (Displayed Co                        | lumns) Minis |  |  |  |  |  |  |  |
| Moderator                         | ami Host Administra                                  | tion #2 Sym  |  |  |  |  |  |  |  |

# SPEAKER MANAGEMENT REVIEW

#### OVERVIEW

This add-on is available for the **review of files or other information completed during the invitation process**. In the image of <u>Questions & File Upload</u>, the presenter is asked to upload a Full Paper and answer a custom question during the acceptance of the invitation. If configured, this file is then visible to the Session Host and Owner in his/her Message Center. The host and/or owners are considered the "Reviewers".

Note: Common uploaded files are Full Papers and Slides.

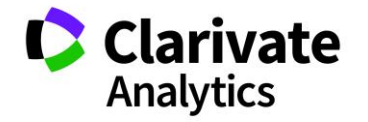

#### SESSION SETUP

To begin using the tool, you must first setup the sessions to reflect speaker management review.

Select Meeting Setup from the session menu. Navigate to Types.

| Session Center            |   | Instructions                                                                                                    |                                                                                                    |  |  |  |  |  |
|---------------------------|---|----------------------------------------------------------------------------------------------------|----------------------------------------------------------------------------------------------------|--|--|--|--|--|
| Dashboard & Instructions  | > | MANAGE SESSION & EVENT TYPES<br>Session Types are a way of categorizing sessions into related groups sur<br>elicities or a fuell allevance of the paged | ch as "Oral" or "Poster" sessions. To create your list of available types, click the Add Type button bel |  |  |  |  |  |
| Meeting Setup             |   | cloking on it will allow you to edit the record.                                                                                                    |                                                                                                    |  |  |  |  |  |
| Programs                  | > | Types                                                                                                    |                                                                                                    |  |  |  |  |  |
| Room Availability         | > |                                                                                                    |                                                                                                    |  |  |  |  |  |
| Types                     | > | Add Type   O Delete Types   Export to Excel   I mport Session/Event Types                                                                               |                                                                                                    |  |  |  |  |  |
| Tantas                    |   | Session / Event Type Name                                                                                                    | Туре                                                                                                    |  |  |  |  |  |
| Topics                    | 1 | Clinical Session                                                                                                    | Session                                                                                                  |  |  |  |  |  |
| Hosts                     | > | Luncheon                                                                                                    | Event                                                                                                    |  |  |  |  |  |
| Roles                     | > | Meet the Expert                                                                                                    | Event                                                                                                    |  |  |  |  |  |
|                           |   | Minisymposium                                                                                                    | Session                                                                                                  |  |  |  |  |  |
| Sessioning                | ~ | Cral Oral                                                                                                    | Session                                                                                                  |  |  |  |  |  |
| Invitations & Email       | > | Plenary                                                                                                    | Session                                                                                                  |  |  |  |  |  |
| Speaker Management Deview |   | Poster                                                                                                    | Session                                                                                                  |  |  |  |  |  |
| Speaker Management Review | 1 | Poster 1                                                                                                    | Session                                                                                                  |  |  |  |  |  |
| Reports                   | > | Poster 2                                                                                                    | Session                                                                                                  |  |  |  |  |  |
|                           |   | Proposal Clinical                                                                                                    | Session                                                                                                  |  |  |  |  |  |

Select the session type you want to include in the review process. Right click and choose **Edit Type**.

|            | Types                     |   |             |   |   |  |  |  |  |
|------------|---------------------------|---|-------------|---|---|--|--|--|--|
|            |                           |   |             |   |   |  |  |  |  |
| ◎ Add Type |                           |   |             |   |   |  |  |  |  |
|            | Session / Event Type Name |   |             |   |   |  |  |  |  |
| V          | Clinical Session          |   |             | H | ٦ |  |  |  |  |
|            | Luncheon                  |   | Edit Type   |   |   |  |  |  |  |
|            | Meet the Expert           | 9 | Delete Type | е |   |  |  |  |  |
|            | Minisymposium             |   |             |   | _ |  |  |  |  |
|            | Oral                      |   |             |   |   |  |  |  |  |
|            | Plenary                   |   |             |   |   |  |  |  |  |

At the bottom of the type information is an option to make **Speaker Management Review** active.

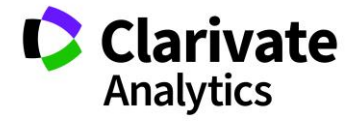

| Speaker ma | nagement review on finalize: | No                    | ○ Yes (Presenters and | Hosts) |
|------------|------------------------------|-----------------------|-----------------------|--------|
|            | Session Detail Type: Select. | 🗸 🕑 Add Sessio        | n Detail Type         |        |
| 1 👻        | Previous Attendance          | Show in session only? | Required?             | remove |
| 2 👻        | Available for CE Credit      | Show in session only? | Required?             | remove |
|            | Save and Add Another         | E Save and Close Save | 😢 Close               |        |

Selecting No will not include the session type in Review. Selecting Presenters Only will make files and other uploaded information viewable by Hosts. Selecting Presenters and Hosts will make uploaded information viewable to both Hosts (presenter files) and Owners (host files).

**Note:** You will want to check your other sessions to make sure the No button is toggled for session types that will not go through Speaker Management Review.

#### HOST ROLE SETUP

As a final setup step, designate the host role that will be used for Review. Select **Roles** under Meeting Setup in the main menu.

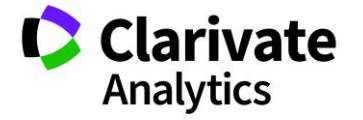

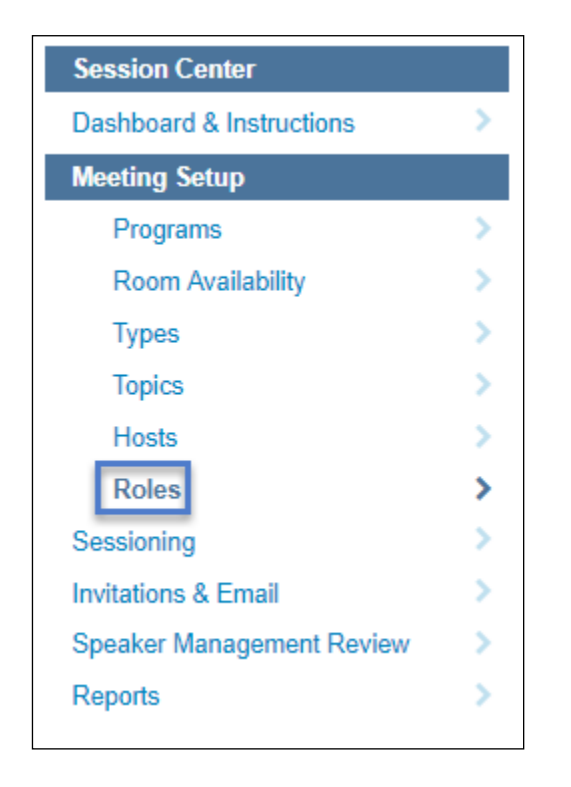

Right click on the role you want to edit to give Speaker Management Review responsibility. In the pop-up field click **Is Disclosure Reviewer** to mark the role as a Speaker Management Reviewer role.

Owners are not configurable. The ability to add a host is on the session's Information tab in the Sessions & Events grid. Using owners is an optional step.

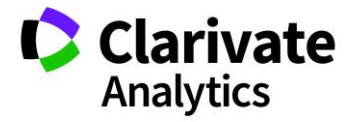

| Edit Role                                                                                                    |                                |                            |  |  |  |
|----------------------------------------------------------------------------------------------------|--------------------------------|----------------------------|--|--|--|
| Instructions                                                                                                    |                                |                            |  |  |  |
| Add the role name (e.g. "Moderator"), a description for it (if necessary), and select a role type. All required fields are indicated with a red asterisk. |                                |                            |  |  |  |
| [EDIT INSTRU                                                                                                    | ICTIONS]                       |                            |  |  |  |
| * Role Name:                                                                                                    | Moderator                      |                            |  |  |  |
| Description:                                                                                                    | Description: Moderates session |                            |  |  |  |
|                                                                                                    |                                |                            |  |  |  |
| * Type:                                                                                                    | Session                        | Available for              |  |  |  |
|                                                                                                    | Event                          | Session<br>Proposal:       |  |  |  |
|                                                                                                    |                                | Is Disclosure<br>Reviewer: |  |  |  |
|                                                                                                    | Save and Add Another Sav       | e and Close 🛛 😢 Close      |  |  |  |

#### SEND OUT INVITATIONS

Once setup is complete, invitations can be sent so that the presenters can upload their files and answer any additional information.

### The Speaker Management Review Grid

The Speaker Management Review grid is available under the **Session Center** menu. Click on **Speaker Management Review** to access the grid.

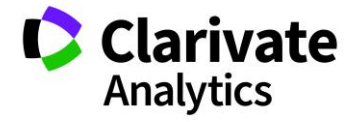

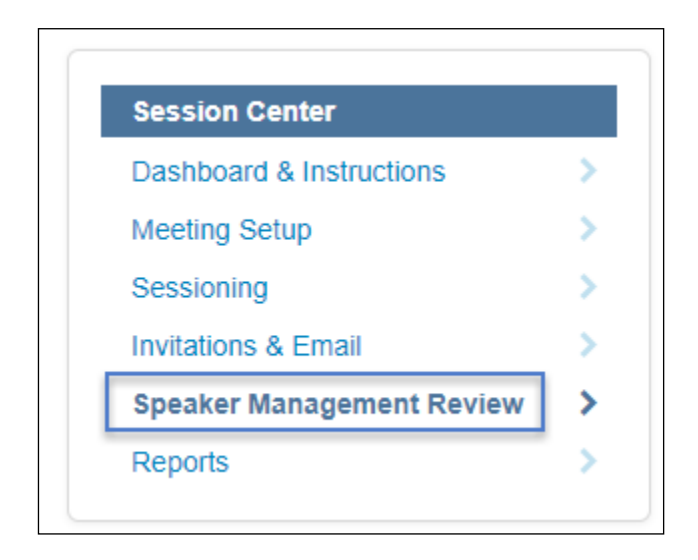

This administrative grid is used to notify Reviewers that files are available in their **Message Center**. Records are populated in the grid as the presenters/hosts upload their information via their invitation. Best practice indicates that a file upload deadline be imposed so that all files for review appear in the Reviewer's Message Center all at once.

You will choose the **Select All Checkbox** at the top left and send out the notifications to the Reviewers. Each Reviewer will only get the initial notification of Reviews available in their Message Center.

|   | 🔲 Speaker Management Review                               |            |           |               |                  |            |               |                    |             |                       |              |             |
|---|-----------------------------------------------------------|------------|-----------|---------------|------------------|------------|---------------|--------------------|-------------|-----------------------|--------------|-------------|
|   | Select One Save/Edit   Delete Search: Found In: All Colur |            |           |               |                  |            |               |                    |             | Found In: All Columns |              |             |
| 6 | Notify Reviewers                                          | 🔚 Export f | o Excel   |               |                  |            |               |                    | _           |                       |              |             |
|   | Role                                                      | First Name | Last Name | Session Title | Session Type     | Control ID | Final ID      | Presentation Files | Reviewers   | Last Notified         | Status /     | Decision // |
|   | Presenter                                                 | David      | Thompson  | Clinical #25  | Clinical Session | 2287148    | 2018 Poster 8 |                    | Alexis Host | Mon, Oct 29, 2018     | In Review    | None        |
|   | Presenter                                                 | Grace      | Donovan   | Clinical 19   | Clinical Session | 2287121    | 2018 Poster 6 | [view]             | Alexis Host | Mon, Oct 29, 2018     | In Review    | None        |
|   | ] Host                                                    | Elsie      | Host      | Equipment     | Plenary          |            |               |                    |             |                       | Not Notified | None        |
|   | Presenter                                                 | David      | Thompson  | Equipment     | Plenary          | 2287161    | 2018 Poster 5 |                    | Elsie Host  |                       | Not Notified | None        |
|   | Presenter                                                 | Patrick    | Chambers  | Plenary #98   | Plenary          | 2287071    | 2018 Poster   |                    |             |                       | Not Notified | None        |
|   | Presenter                                                 | Patrick    | Chambers  | Clinical90    | Oral             | 2287067    |               | [view]             | David Host  | Tue, Oct 30, 2018 1   | Unresolved   | Not Accept  |
|   | Presenter                                                 | Grace      | Donovan   | Clinical90    | Oral             | 2287115    |               | [view]             | David Host  | Tue, Oct 30, 2018 1   | Resolved     | Accept      |

From the grid, you can view the presentation files and check status/decision. Not Notified indicates a file has not been sent to the Reviewer and should be triggered with the Notify button at the top left of the grid. In Review notes those presentations that are in the Reviewer's queue but have not been decided.

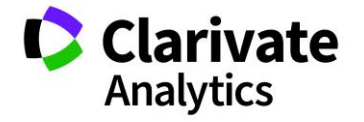

# **Note:** A Resolved status indicates the file has been accepted and a Not Resolved indicates the file was not acceptable.

#### **Host Review of Presentations**

Once the Reviewer has been notified, the reviews will appear in the Message Center. They will click on **Review Presentations** in the Message Center dropdown.

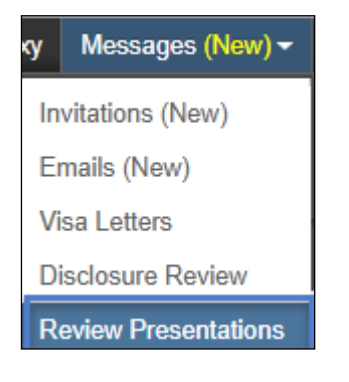

The Speaker Management Review page has four main features. The Action tab allows the reviewer to access the Review details and files by clicking **View** in the dropdown.

| ACTION |  |
|--------|--|
| Select |  |
| Select |  |
| View   |  |

The type of session is indicated along with the session details. The session title is hyperlinked allowing the Reviewer to view the entire session proof. The status of the review is also indicated.

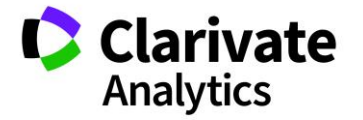

| Speaker Manage | ement Review     |                                                                                                  |              |
|----------------|------------------|--------------------------------------------------------------------------------------------------|--------------|
| ACTION         | SESSION TYPE     | DETAILS                                                                                          | STATUS       |
| Select  View   | Clinical Session | Session Title: Clinical #25<br>Day: 10-14-2016<br>Times: 11:00 - 12:00<br>Location: Ashlawn Room | Under Review |
| Select         | Clinical Session | Session Title: Clinical 19<br>Day: 10-14-2016<br>Times: 09:30 - 10:30<br>Location: Christina     | Under Review |

By clicking on View, the Reviewer can then see the presentation details.

| Speaker Management Review                                                                                                    |              |                               |                                    |  |  |  |
|----------------------------------------------------------------------------------------------------|--------------|-------------------------------|------------------------------------|--|--|--|
| Session Title: Clinical 19<br>Session Type: Clinical Session<br>Day: 10-14-2016<br>Times: 09:30 - 10:30<br>Location: Christina<br>Session Moderators: Alexis Host |              |                               |                                    |  |  |  |
| PRESENTER /<br>SPEAKER NAME                                                                                                    | PRESENTATION | ABSTRACT TITLE /<br>TIMES     | REVIEW                             |  |  |  |
| Grace Donovan<br>[contact person]                                                                                                    | [view]       | Abstract #25<br>09:30 - 10:30 | Select   Select  Accept Not Accept |  |  |  |

Session information is included in the top left. Below this section is the contact's information. By clicking **Contact Person**, the Reviewer can leave comments to the presenter which are then emailed to the presenter. They will click **Send Notification Email** when done with their comments.

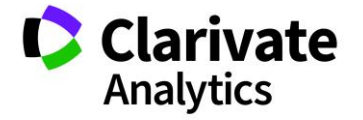

| Contact Person             | ×                       |
|----------------------------|-------------------------|
| Comment to send to person: |                         |
| < Close                    | Send Notification Email |

Under **Presentation** is a link to View the uploaded file.

| View Presentation                                                     | × |
|-----------------------------------------------------------------------|---|
| Please update the final version of your full paper.: Cover Page1.docx |   |
| < Close                                                               |   |

Under Abstract Title/Time, the Reviewer can access the original Abstract proof and note the session time of the presentation.

| Speaker Mar                                                                                                    | nagement Revi | ew                            |                                       |
|----------------------------------------------------------------------------------------------------|---------------|-------------------------------|---------------------------------------|
| Session Title: Clinical 19<br>Session Type: Clinical Sessic<br>Day: 10-14-2016<br>Times: 09:30 - 10:30<br>Location: Christina<br>Session Moderators: Alexis I | on<br>Host    |                               |                                       |
| PRESENTER /<br>SPEAKER NAME                                                                                                    | PRESENTATION  | ABSTRACT TITLE /<br>TIMES     | REVIEW                                |
| Grace Donovan<br>[contact person]                                                                                                    | [view]        | Abstract #25<br>09:30 - 10:30 | Select  v [view history/add comments] |

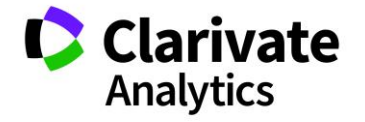

Under Review, the Reviewer will either mark the review as accepted or not accepted. Under the dropdown is the option to leave internal comments and view historical comments.

| REVIEW                      |   |
|-----------------------------|---|
| Not Accept                  | Ŧ |
| [view history/add comments] |   |

If two Reviewers are assigned the same presentation to review, the latter Decision prevails.

**Note**: If the presenter updates a file, ensure they email the reviewer to let them know. There is no automatic notification back to the reviewer.

#### **Email for Speaker Management Review**

The email templates used for the **Notify Reviewer** action and **Comments for Presenter** are located under the Admin tab. Select **Admin >Email Administration>Templates > System Emails**. The first email template below is to let the presenter/host know the reviewer's comments. The second one is to notify the reviewer that files are ready for their review.

Speaker Management Review: Presentation Comment (Author/Moderator) \*

Speaker Management Review: Reviewer Notification (Moderator/Owner) \*

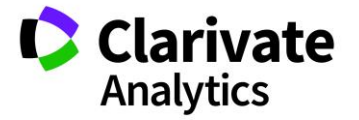

#### **Deep Links**

There are two email site tags available for use in the two Speaker Management Review email templates.

##host\_speaker\_management\_review\_deep\_link##

This site tag takes the Reviewer straight to their Review Page in the Message Center.

#### ##speaker\_management\_presentation\_comment##

This tag pulls in the host's comments to the presenter in their comment notification email.

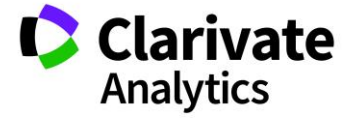

#### **ScholarOne**<sup>®</sup>

ScholarOne, a Clarivate Analytics Business, provides comprehensive workflow management systems for scholarly journals, books, and conferences. Its web-based applications enable publishers to manage the submission, peer review, production, and publication processes more efficiently, increasing their profile among authors, decreasing time-to-market for critical scientific data, and lowering infrastructure costs. ScholarOne offers workflow solutions for the submission and review of manuscripts, abstracts, proceedings, books, grants & awards, and production. Supporting over 365 societies and publishers, over 3,400 books and journals, and 13 million users, ScholarOne is the industry leader.

To learn more, visit: Clarivate.com

CLARIVATE ANALYTICS MAIN OFFICES

North America: +1 888 399 2917

Europe, Middle East & Africa: +442038114093

Latin America: +551183709845

Japan: +81345893100 Asia Pacific:

Australia +61285877636 New Zealand +61285877636 China +861057601200 India +911130446419 Korea +82220768100 SE Asia & Pakistan +6567755088 Taiwan +886225033034

© 2018 Clarivate Analytics

clarivate.com

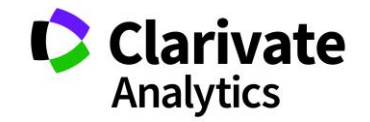

Effective Date: 6-December-2018 Document Version: 3.0